## **Sponsor Guide**

## Ahead of the event

You will be added to the Think Realty app for <u>iOS</u> and <u>Android</u> as a Sponsor, with your designated attendees added to the Attendee section. Both inperson and virtual attendees use this app to navigate the conference. Download the app, log in using the email on your registration, and set up your personal profile.

- You can connect with both virtual and live attendees before, during and after the event using your personal attendee profile. Complete your profile with a bio, contact information, links to social media, etc. to fully promote yourself with event attendees.
- Attendees will see your virtual booth in the Sponsor section of the app; it is also connected to the conference map, any speaker(s) from your company, and session(s) in the agenda (if applicable). Be sure to complete your Virtual Booth Worksheet ASAP at <a href="https://thinkrealty.com/sponsorship-fulfillment/">https://thinkrealty.com/sponsorship-fulfillment/</a>. Be sure to complete your Virtual Booth Worksheet ASAP at <a href="https://thinkrealty.com/sponsorship-fulfillment/">https://thinkrealty.com/sponsorship-fulfillment/</a>. You may email <a href="mailto:info@thinkrealty.com">info@thinkrealty.com</a> up to 7 business days before the event to make changes to your virtual booth.

## **Virtual Booth Features**

Your virtual booth contains the following features; please see next page for how these appear in the app.

- 1. Logo: The app standardizes all logos into a square icon; please provide the logo version you feel best suited to the space.
- 2. Sponsor Level
- **3. Request Follow Up Button:** When an attendee clicks this button, the app automatically generates an email to the linked address containing the attendee's contact information.
- 4. Main button: This button can link to anything you wish, with button text limited to 20 characters.
- **5. Company Description:** Your company description can include Headlines, paragraphs, bullets, hyperlinks, and other text features. We recommend keeping the description short and concise.
- 6. Location: Both in-person and virtual attendees can use the map section to navigate the exhibit hall. Your sponsor profile is linked to the specific placement of your booth within the hall.
- 7. Agenda: If your company has a speaking spot, your agenda item will show here.
- 8. Speakers: If your company has a speaking spot, your speakers will show here.
- 9. Attachments: These are .pdf, .jpeg., .png., or .tiff files that attendees can download.
- 10. Links: This links any text to any URL.

Think Realty Official Sponsor Guide

| $\langle \rangle$       | Download the app                                 | OWNLOAD   | Freaky Fast Homebuyers                                                                                                    | *                                                                                                    |
|-------------------------|--------------------------------------------------|-----------|----------------------------------------------------------------------------------------------------|----------------------------------------------------------------------------------------------------|
| Atlant                  | a Think Realty Conf<br>Expo<br>Sep 19 - 20, 2020 | ference & |                                                                                                    |                                                                                                    |
| Searc                   | h                                                | Q         | Freaky Fast Homebuyers                                                                                                    |                                                                                                    |
| ī                       | Overview                                         | >         | 2 Premium Plus                                                                                                    |                                                                                                    |
| C <sup>®</sup>          | Maps                                             | >         | 3 REQUEST FOLLOW UP 4 WEBSITE                                                                                                    |                                                                                                    |
|                         | Agenda                                           | >         | overview 5                                                                                                    |                                                                                                    |
| R                       | Announcements                                    | >         | Lorem ipsum dolor sit amet, consectetur adipiscing elit. Proin nulla massa, volutpat a turpis quis, accumsan porta lacus. Cras et maximus arcu, vel congue ipsum. Nunc sed ercs nibh. In vel uma consequat, aliquet arcu non, mattis nulla. Suspendisse accumsan                                                                                                    | i <mark>euismo</mark> d                                                                                                    |
| â                       | Sponsors                                         | >         | nisi, eu euismod ex accumsan et. Sed euismod est at turpis ornare mattis. Mauris bibendum aliquet mi, sed sollicitudin lectus. Suspendisse ut congue est. Fusce facilisis tristique sem, ut ultricies nulla commodo a. Lorem ipsum dolor sit amet, consectetur adipisci<br>Donec accumsan, nisl ut tempus sollicitudin, urna massa rhoncus metus, vitae ullamcorper enim massa ut sem. Phasellus rutrum lacus leo, egestas vestibulum urna iaculis ac. | e est. Fusce facilisis tristique sem, ut ultricies nulla commodo a. Lorem ipsum dolor sit amet, consectetur adipiscing elit.<br>vestibulum urna iaculis ac. |
| Å                       | Speakers                                         | >         |                                                                                                    |                                                                                                    |
| ت<br>س                  | Event Game                                       | >         | Booth #22 - Freaky Fast Home Buyers                                                                                                    | >                                                                                                    |
| S                       | Attendees                                        | >         | AGENDA (7)                                                                                                    |                                                                                                    |
| E#                      | Wall                                             | >         | 4:30 PM Write & Receive Checks from "Honey Hole" Markets: Turnkey Rentals with Double Digit Returns with Jason Engelman from Freaky Fast Home Buyers                                                                                                    |                                                                                                    |
| Þ                       | Documents                                        | >         | a 27<br>♥ Windoar                                                                                                    | A                                                                                                    |
| ?                       | App Guide                                        | >         |                                                                                                    | $\oplus$                                                                                                    |
|                         |                                                  |           | View Recording                                                                                                    |                                                                                                    |
|                         |                                                  |           | SPEAKERS 8                                                                                                    |                                                                                                    |
|                         |                                                  |           | Jason Engelman<br>Freaky Fast Home Buyers and Investments LLC                                                                                                    | >                                                                                                    |
| AMERICAN<br>ASSOCIATION |                                                  |           |                                                                                                    |                                                                                                    |
|                         |                                                  |           | Freaky Fast QR Code                                                                                                    | >                                                                                                    |
|                         |                                                  |           |                                                                                                    |                                                                                                    |
|                         |                                                  | 14        | Presentation                                                                                                    | >                                                                                                    |
|                         |                                                  | TM        | Website                                                                                                    | >                                                                                                    |
| of PRIVATE LENDERS      |                                                  | DERS      |                                                                                                    |                                                                                                    |